### **PROCEDURE D'INSCRITPION**

### **MON COMPTE FORMATION**

#### 1. Rendez-vous sur:

# https://www.moncompteformation.gouv.fr/espace-prive/html/#/

| RÉPUBLIQUE<br>FRANCAISE<br>GOMPTE<br>FORMATION |                                                                                                    |             | AIDE                                                                                                    | PASSEPORTS                                                       | <b>e</b> co                                                                                                    | NNEXION  | CRÉATION DE COMPTE      |
|------------------------------------------------|----------------------------------------------------------------------------------------------------|-------------|----------------------------------------------------------------------------------------------------|------------------------------------------------------------------|----------------------------------------------------------------------------------------------------|----------|-------------------------|
| ~~~~~~~~~~~~~~~~~~~~~~~~~~~~~~~~~~~~~~         | Accueil > Connexion Connexion Vas données de connexion sont strictement personnelles, veillez à ne pas les com                 | nmuniquer å | à une autre personne.                                                                                                    | RECHERCHE                                                        | DROITS                                                                                                    | DOSSIERS | CONSEILS PROFESSIONNELS |
|                                                | Connexion FranceConnect+<br>Nouveau l FranceConnect+ assure la sécurité de votre CPF grâce à l'identité<br>Numérique La Poste. | ou          | Connexion avec vos identifiar<br>Numéro de sécurité sociale<br>Mot de passe<br>Vote mot de passe comporte su minimur<br>une minuscule et un chiffre. | nts<br>n 8 caractères, dont une máji<br>e me con<br>MOT DE PASSI | Image: Source of the second second |          |                         |
|                                                |                                                                                                    |             | Vous n'avez pas de compte ?                                                                                                    | CRÉER MON                                                        | COMPTE                                                                                                    |          |                         |

L'Identité Numérique a remplacé France Connect. Si vous ne l'avez pas créée, vous pouvez vous créer un compte avec votre numéro de Sécurité sociale.

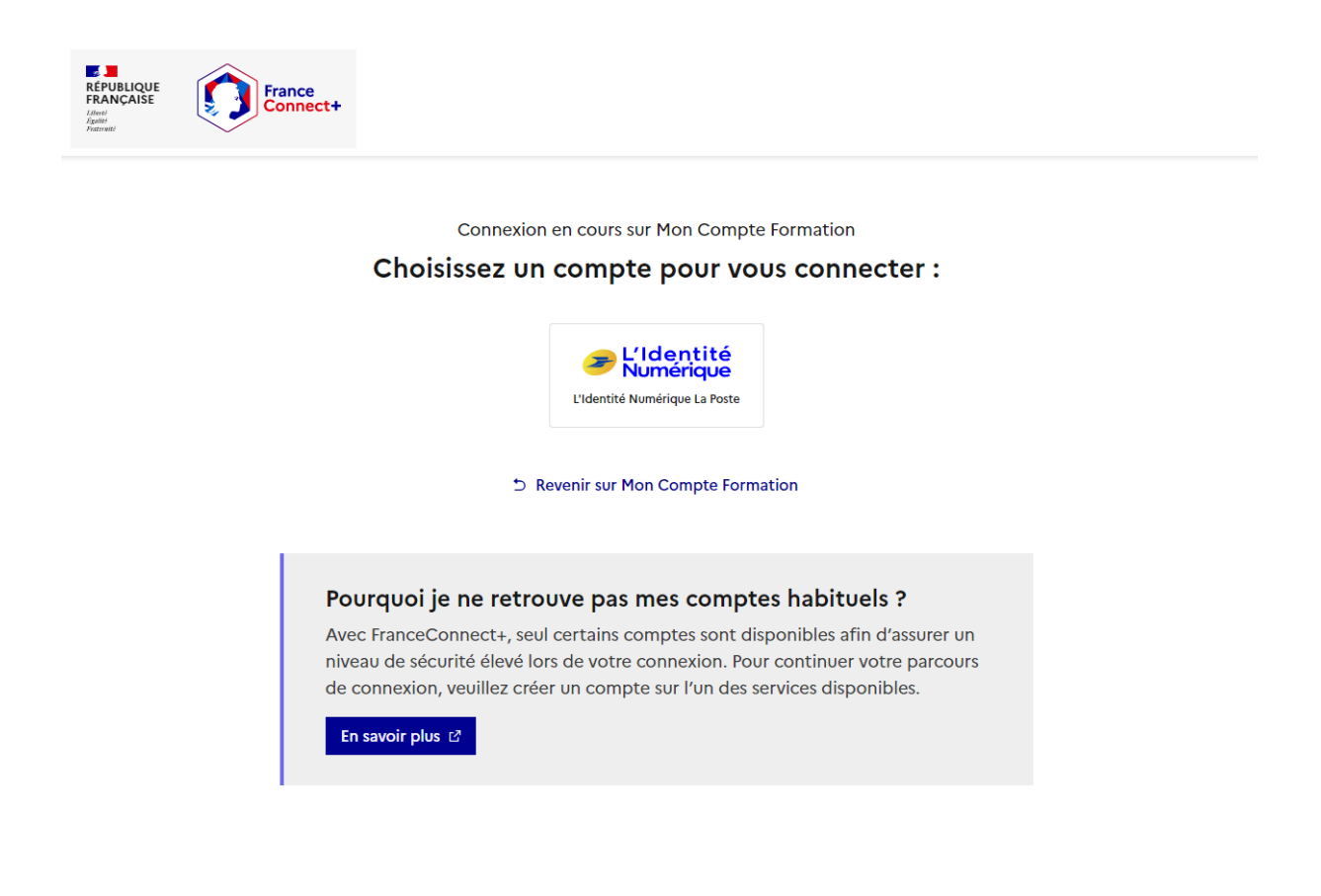

# **PROCEDURE D'INSCRITPION**

# **MON COMPTE FORMATION**

2. Choisir la formule HUMANAE qui vous convient parmi les 3 formules proposées.

| Description détaillée<br>Contenu, objectifs                                   | >         |
|-------------------------------------------------------------------------------|-----------|
| <pre>     Évaluations     5 / 5 (3) </pre>                                    | >         |
| Certification et métiers accessibles<br>Bilan de compétences                  | ,         |
| Le financement                                                                |           |
| Détails du financement                                                        |           |
| Prix de la formation (Frais d'examen inclus)                                  | 2640,00€  |
| Vos droits formation                                                          | -2640,00€ |
| • Vos droits formation vous permettent de financer intégralement cette format | tion.     |
| Reste à payer                                                                 | 0,00 €    |

Si votre solde CPF ne suffit pas à couvrir le montant du Bilan, le reste à charge sera précisé, et vous pourrez le payer en carte bancaire.

# 3. Cliquer sur « DEMANDER UN DEVIS »

puis sur « Je souhaite envoyer directement ma demande de devis à l'organisme de formation »

| FRANÇASE MON<br>FRANÇASE COMPTE<br>Amari Formation |                                                                                                    | <b>?</b> AIDE<br>RECHERCHE DROIT | PASSEPOR | CONSEILS F |
|----------------------------------------------------|----------------------------------------------------------------------------------------------------|----------------------------------|----------|------------|
| Accueil > Vos dossiers formation                   | > Demande de devis                                                                                                    |                                  |          |            |
| ← Demande de e                                     | devis                                                                                                    |                                  |          |            |
| Étape 1 sur 2                                      | Bilan de Compétences - Formule ELAN Dates de session à définir avec l'organisme de formation à LYON (69006) et à distance Que souhaitez-vous faire ? Je souhaite envoyer directement ma demande de devis à l'organisme de formation |                                  |          |            |

## **PROCEDURE D'INSCRITPION**

## **MON COMPTE FORMATION**

# 4. Vérifier vos informations personnelles

| Bilan de Compétences - Formule ELAN                      |  |
|----------------------------------------------------------|--|
| Dates de session à définir avec l'organisme de formation |  |
| à LYON (69006) et à distance                             |  |

| Vos informations personnelles     | / |
|-----------------------------------|---|
| Nom                               |   |
| Prénom                            |   |
| Téléphone mobile                  |   |
| Adresse                           |   |
| Vos informations professionnelles | / |

Diplôme le plus élevé obtenu BAC+5 : grade master, DEA, DESS, ingénieur... (NIVEAU 7)

Catégorie socio-professionnelle Non communiquée

## Votre objectif

Pour quelle raison souhaitez-vous suivre cette formation ?

Objectif de la formation Je fais un bilan de compétences pour élaborer mon projet professionnel **\*** 

L'objectif de la formation est obligatoire.

## 5. Envoyer la demande

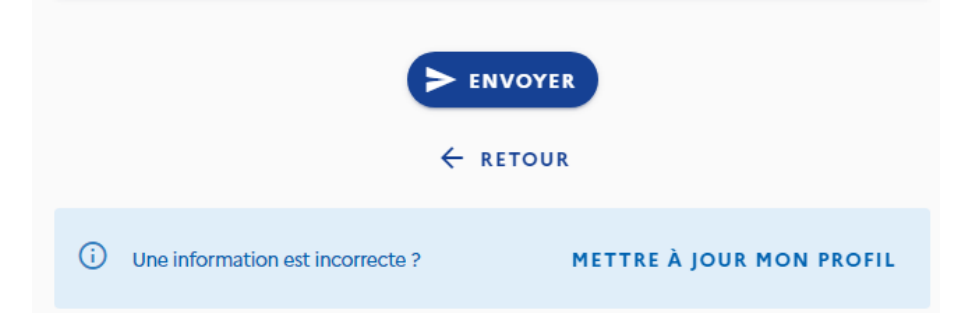